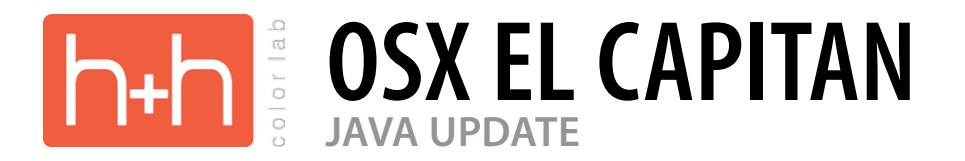

When you update to OS 10.11 - El Capitan, you will see the following message:

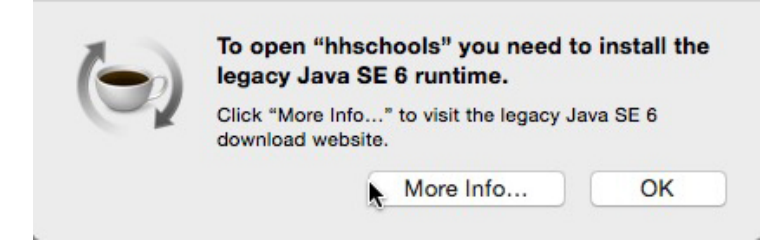

Click on the More Info button to go to Apple's web site or click here: https://support.apple.com/kb/DL1572?locale=en\_US

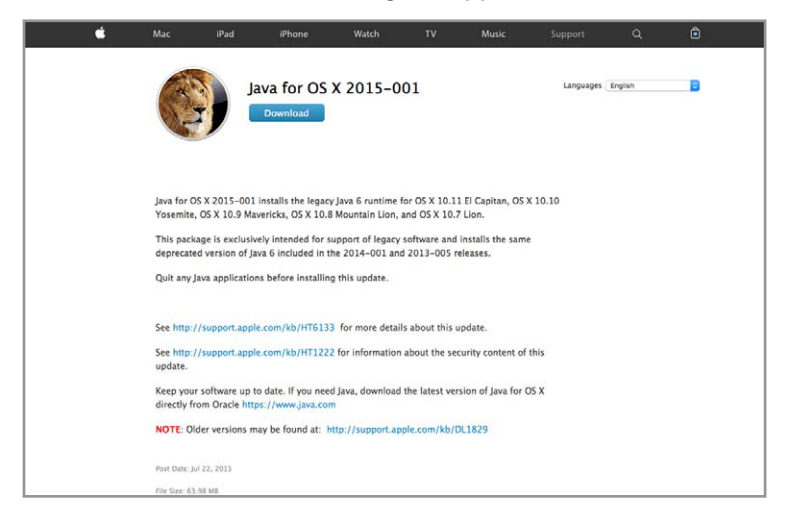

Press the download link and save the javaforosx.dmg file to your desktop.

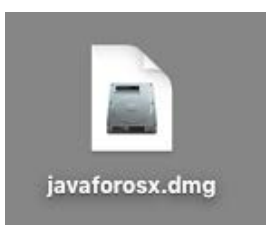

Open the disk image to see the Java for OSX install file.

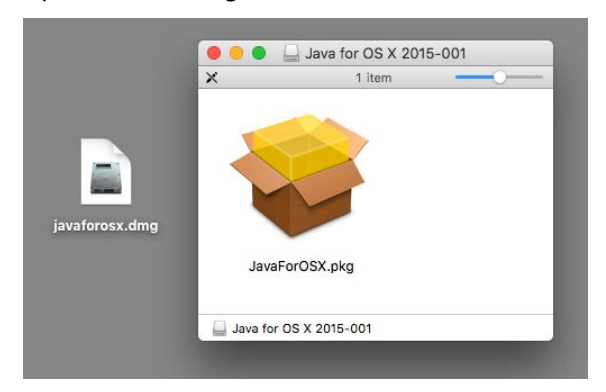

## Click on the install file to start the installation process.

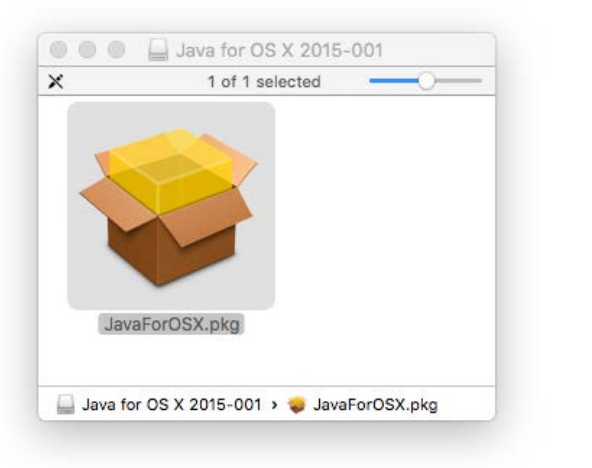

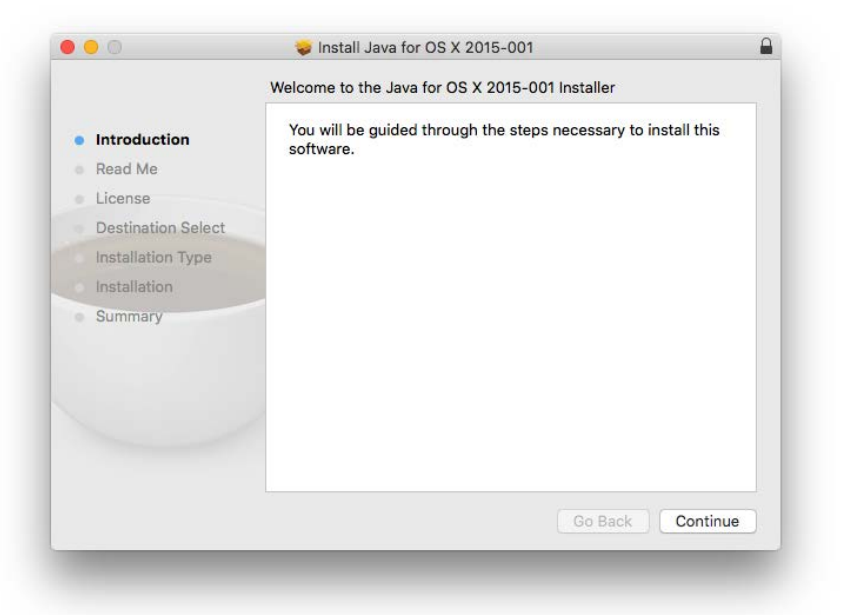

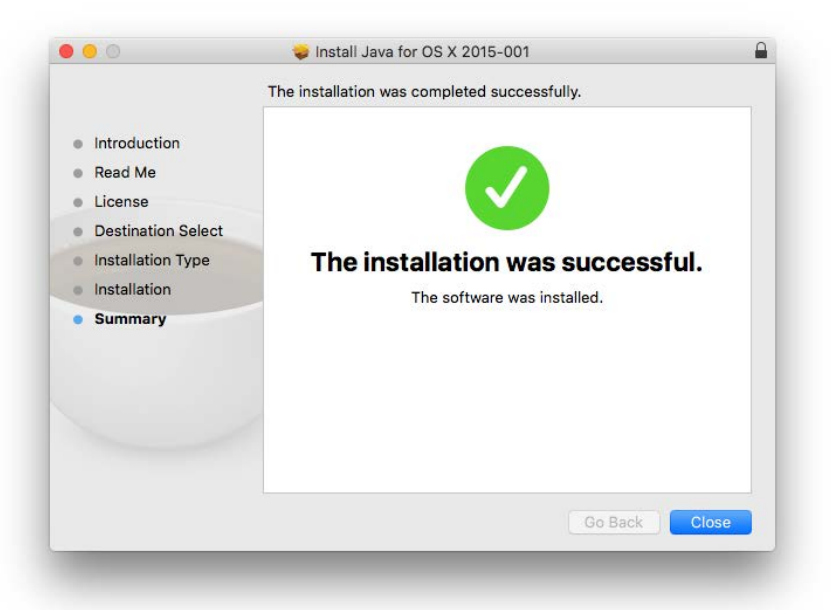